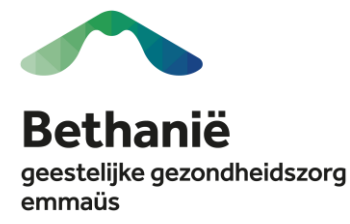

### FIETSLEASE – HOE BESTEL JE?

Interesse in een fietslease? Lees eerst de fietspolicy en volg dan onderstaand stappenplan.

#### **STAPPENPLAN**

## Stap 1: ga naar de Bike FIP-tool (Flex Income Plan) van SD Worx:

https://my.sdworx.com/portal/personal

| 🔏 Ha |                                                                                                    | I Jouw toepassingen |   |
|------|----------------------------------------------------------------------------------------------------|---------------------|---|
|      |                                                                                                    | Mijn Loon           | Ø |
|      | Loon en voordelen                                                                                        | eBlox HR            | Ø |
| J    | Image: Bekijk laatste document     Image: Bekijk laatste documenten     Image: Bekijk laatste documenten | Flex Income Plan    | Ø |

Dit kan via internet, maar SD Worx heeft ook een **app** die je kan downloaden op je GSM en waarin je zowel je loonbrieven kan zien als waarin je in FIP tool zal kunnen.

#### Stap 2: teken de instapovereenkomst

Door het ondertekenen van de instapovereenkomst krijg je toegang tot het gebruik van de Bike FIP-tool. Je kan digitaal ondertekenen of je kan de overeenkomst downloaden, ondertekenen en dan opnieuw uploaden. Je kan de tool niet verder gebruiken zonder het ondertekenen van de instapovereenkomst.

| O Onderteken instapovereenkomst Mijn Flex Income Plan                                                                                                    | >                                                                                                    |  |
|----------------------------------------------------------------------------------------------------|----------------------------------------------------------------------------------------------------|--|
| Dit is het overzicht van uw Flex Income Plan. Hier kan u al uw budgetten alsook uw voordelen die u hebt aangekocht raadplegen en/of<br>opvolgen.                                                                                                    |                                                                                                    |  |
|                                                                                                    |                                                                                                    |  |
| Mign Fiex Income ran 9 Onboarding     Overeenkomst tekenen     Om voordelen aan te kunnen kopen via het Flex Income Plan dient u een overeenkomst te tekenen en moet u ak     voorwaarden. Dit kan digitaal maar ook manueel.     Meest gekozen optie     Overeenkomst digitaal tekenen     Een elektronische handtekening bestaat uit aan elkaar gelinkte elektronische gegevens die de     ondertekenaar obenuit om te ondertekenen. | koord gaan met de           Overeenkomst manueel tekenen           Deze overeenkomst kan je ook manueel tekenen door de overeenkomst te downloaden. |  |
| Digitaal tekenen optie 1                                                                                                    | Upload overeenkomst     optie 2                                                                                                    |  |

**Opgelet**: de ondertekening leidt niet tot een verplichting tot het afsluiten van een fietslease! Voor het afsluiten van een fietslease onderteken je daarna nog een bijlage aan je arbeidsovereenkomst!

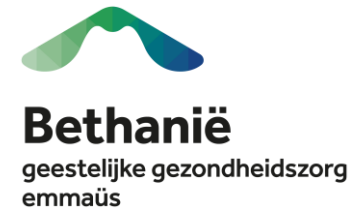

#### Stap 3: raadpleeg je budget

In het dashboard van de FIP-tool, kan je je reeds opgebouwde eindejaarspremie terugvinden (1). In onderstaand voorbeeld betreft dit 5 maanden of een totaal van 2261,73 € op datum van 13/05/2025. Je eindejaarspremie wordt telkens voor 9 maanden opgebouwd (2).

| sdworx flex income | lan™                                                                                                  |                                             | ۵ R I                  |
|--------------------|----------------------------------------------------------------------------------------------------|---------------------------------------------|------------------------|
| 🙆 Dashboard 栏      |                                                                                                    |                                             |                        |
| E Budget Info      | Dit is het overzicht van uw Flex Income Plan. Hier kan u al uw budgetten alsook uw voore<br>onvolgen. | elen die u hebt aangekocht raadplegen en/of |                        |
| farf Shop          | 2 million of Barrow                                                                                   |                                             |                        |
| Favorieten         | Mijn Flex Income Plan                                                                                 |                                             | Bekijk details         |
| Documenten         |                                                                                                    |                                             |                        |
|                    | Le heter nog geen voordelen gekozen<br>© Shop voordelen                                               | € 2 26<br>Fi Sado ven /                     | 1,73                   |
| Eindejaarspremie   | pudget                                                                                                |                                             | 📋 13/05/2025 (Vandaag) |
|                    | Ontvanes                                                                                              | a budaet Omscheilvina                       | Bedrag                 |
| Sald               | o van het budget op 13/05/2025 (Vindaag) ① Van 01/                                                    | 01/2025 tot                                 | € 454,63 / maand       |
|                    |                                                                                                    | 2 ^ Toon meer                               | on alles               |
|                    | 01/01/                                                                                                | 2025                                        | € 454.63               |
|                    | 01/08                                                                                                 | 2025                                        | € 454.63               |
|                    | € 2 261 73                                                                                            | 2025                                        | € 454,63<br>€ 454,63   |
|                    | 01/05                                                                                                 | 2025                                        | € 454,63               |
|                    | 01/04                                                                                                 | 2025                                        | € 454,63               |
|                    | 01/03                                                                                                 | 2025                                        | € 452,44               |
|                    | 01/01                                                                                                 | 2025                                        | € 447,59               |
|                    | ₽ Beschikbaar budget                                                                                  |                                             |                        |

Het maximale budget dat je nodig hebt om naar een fietshandelaar te kunnen stappen, vind je in onderstaand scherm terug.

| sdworx   flex income plan | ТМ                                   |                      |
|---------------------------|--------------------------------------|----------------------|
| 🙆 Dashboard               | 답 > Mijn Flex Income Plan > Shop     |                      |
| E Budget Info             | Kies je voordelen                    |                      |
| 🗊 Shop 🗡                  | -                                    |                      |
| ♡ Favorieten              | Q Zoek je voordelengroep of voordeel | Standaard volgorde 👻 |
| Documenten                | Recent between                       |                      |
|                           | Leasefiets                           |                      |
|                           | Kies dit voordeel                    |                      |

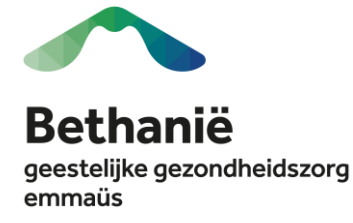

| Leasefiets ♡                                                                                                    |
|----------------------------------------------------------------------------------------------------|
|                                                                                                    |
|                                                                                                    |
|                                                                                                    |
|                                                                                                    |
| Waarover gaat het?                                                                                                    |
| Je kan je HP-budget gebruiken om een hets te leasen.                                                                                                    |
| Ga naar de <u>simulatietool van o2o.</u><br>Via deze simulatietool kan je de leaseprijs voor een bepaalde fiets aanvragen, en kan je een bestelling plaatsen voor die fiets.<br>Tijdens he betelsproze moe je de offerte van jouw fietswinkel opladen. Zorg ervoor dat je die bij de hand hebt.<br>Je ontvangt via mail een maandelijkse leaseprijs en een bestelnummer. Vui deze hieronder in.<br>oo voort nog een control eut. Morgen zie je hiervan het resultata op jouw My Account in de FIP-tool. Indien alles in orde is, dan<br>heeft jouw fest de status: Bestellen'. Ås er iets is misgelopen (bv een verkeerd bedrag of verkeerd bestelnummer), dan werd de<br>bestelling geannuleerd en moet je dit corrigeren in de RIP-tool. Kijk dit dus morgen zeker even na.<br>Leasebedrag per maand (ind. BTW) |
|                                                                                                    |
|                                                                                                    |

In dit voorbeeld is het maximale maandelijkse budget  $383,23 \in$  of een maximale lease van  $36x383,23 \in =13$  796,28 €. **Opgelet** de CAO schrijft echter een maximale lease van  $12.428,30 \in$  per 3 jaar\* voor of een maandelijkse leasebedrag van  $345,23 \in$  per maand (\*onderhevig aan indexatie).

#### Stap 4: Ga naar een fietshandelaar:

- Bespreek met de fietshandelaar de fiets die je zou wil leasen binnen het budget dat je hebt.
- Vermeld onze leasemaatschappij: 020.
- Om een fiets te kunnen bestellen heb je een offerte nodig van je fietshandelaar met volgende elementen: merk van de fiets, catalogusprijs, soort fiets (bijv. elektrische stadsfiets), catalogus prijs verplicht slot, catalogusprijs eventuele accessoires.
- Vraag naar het servicebudget dat bij je fiets past: als je fiets x zou kiezen voor een gebruik van 10 km per dag, wat heb je dan nodig qua servicebudget?

# Stap 5: Log in via mysdworx, kies Flex Income Plan – FIP en ga naar de shop om je fiets te bestellen

| sdworx   flex income pla | an <sup>™</sup>                      |                      |
|--------------------------|--------------------------------------|----------------------|
| 🙆 Dashboard              | 日 → Mijn Flex Income Plan → Shop     |                      |
| E Budget Info            | Kies je voordelen                    |                      |
| 宙 Shop 🗡                 |                                      |                      |
| 🌣 Favorieten             | Q Zoek je voordelengroep of voordeel | Standaard volgorde 👻 |
| Documenten               | Recent bekeken                       |                      |
|                          | Leasefiets                           |                      |
|                          | Kies dit voordeel                    |                      |

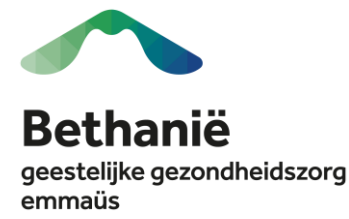

Open de tool van O2O, maakt een account aan binnen O2O Biker (als je deze nog niet hebt) en kies voor "bereken de bijdrage van je fiets en bestel".

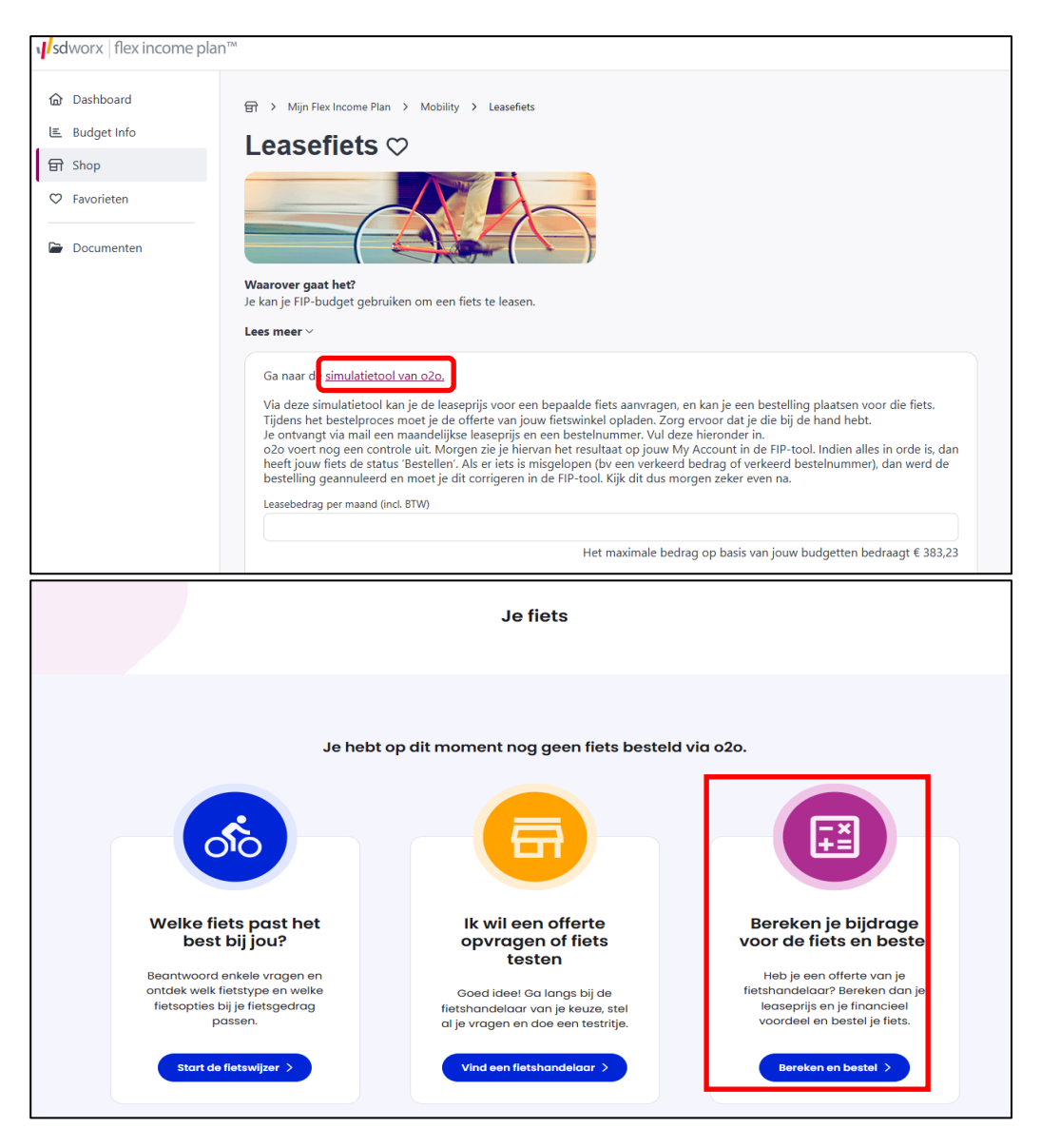

Vul het formulier in op basis van de offerte die je kreeg van de fietshandelaar. Je vult volgende onderdelen in: 'je fiets', 'slot en opties', 'jaarlijks servicebudget' en 'diensten'. Op het einde kan je via "bereken mijn leaseprijs" je effectieve leaseprijs aflezen.

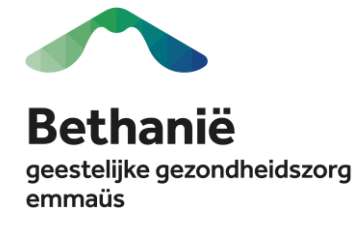

| Merk                                           |                                            |
|------------------------------------------------|--------------------------------------------|
| Trek                                           | $\checkmark$                               |
| Catalogusprijs van de fiets (incl. BTW)        | Batterij BeBat recyclagepremie (incl. BTW) |
| De aandrijving van je fiets is                 | Welk type fiets kies je?                   |
| <ul> <li>Speedpedelec (max 45 km/h)</li> </ul> | O Racefiets                                |
| O Elektrisch                                   | Gravelfiets                                |
| O Niet-elektrisch                              | Mountainbike     Veuwfiete                 |
|                                                |                                            |
|                                                | <ul> <li>Stadsfiets</li> </ul>             |
|                                                | Trekkingfiets                              |
|                                                | Andere                                     |

In een volgende stap heb je de mogelijkheid om een bijdrage van 500 euro te leveren, moest je budget ontoereikend zijn.

| persoonlijke bijdrage (maximum €500) | Heb je te weinig budget* voor de bestelling van je        |
|--------------------------------------|-----------------------------------------------------------|
| 0.00                                 | ideale fiets? Geen probleem! Doe hier een                 |
|                                      | persoonlijke bijdrage om je leasebedrag te doen           |
| Bereken nieuwe leaseprijs            | dalen.                                                    |
|                                      | Hoe gaat dit in zijn werk?                                |
|                                      | 1. <b>Vul het bedrag in</b> dat je zelf eenmalig zal      |
|                                      | betalen en klik op <b>'Bereken nieuwe leaseprijs</b> . Je |
|                                      | leasebedrag is nu gedaald.                                |
|                                      | 2. Valt dit bedrag binnen je budget? Super! Plaats        |
|                                      | <b>dan je bestelling</b> en klik op Ga verder met mijn    |
|                                      | bestelling'.                                              |
|                                      | 3. Betaal je persoonlijke bijdrage na ontvangst van       |
|                                      | de factuur en bestel je fiets.                            |
|                                      | * Contacteer je HR-manager of kijk in Flex Income         |
|                                      | Plan om je beschikbaar budget te kennen, indien           |
|                                      | van toepassina.                                           |

Klik op "ga verder met mijn aanvraag' en laad vervolgens de offerte van je fietshandelaar op.

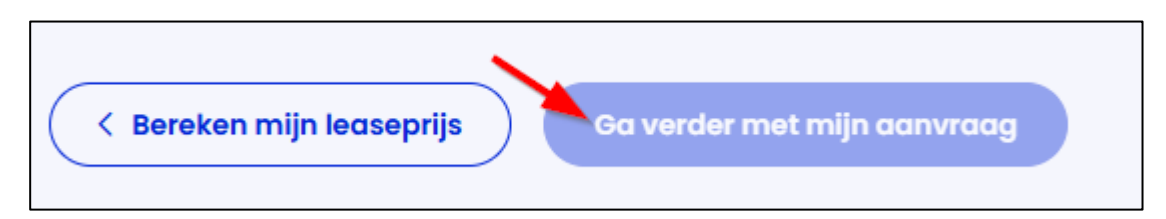

O2O zal de offerte vervolgens al dan niet goedkeuren binnen de 2 werkdagen (bijv. er dient een slot vermeld te staan op de offerte).

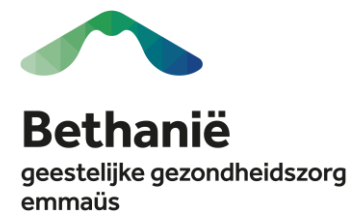

Vervolgens ontvang je een mail met de vraag om het bestelproces verder af te werken in de FIP-tool. In deze mail vind je alle info (bijv. het orderID) en een link om het bestelproces verder af te werken. Als je doorklikt op de link, kom je op onderstaand scherm. Je vult de velden aan en voegt je bestelling toe aan je winkelmandje. Via je winkelmandje kan je je fiets dan bestellen.

| Ga naar de <u>simulatietool van o2o.</u>                                                                                                    |                                                               |  |
|----------------------------------------------------------------------------------------------------|---------------------------------------------------------------|--|
| Via deze simulatietool kan je de leaseprijs voor een bepaalde fiets aanvragen, en kan je een bestelling plaatsen voor die fiets.<br>Tijdens het bestelproces moet je de offerte van jouw fietswinkel opladen. Zorg ervoor dat je die bij de hand hebt.<br>Je ontvangt via mail een maandelijkse leaseprijs en een bestelnummer. Vul deze hieronder in.<br>o2o voert nog een controle uit. Morgen zie je hiervan het resultaat op jouw My Account in de FIP-tool. Indien alles in orde is, dan<br>heeft jouw fiets de status 'Bestellen'. Als er iets is misgelopen (bv een verkeerd bedrag of verkeerd bestelnummer), dan werd de<br>bestelling geannuleerd en moet je dit corrigeren in de FIP-tool. Kijk dit dus morgen zeker even na. |                                                               |  |
| Leasebedrag per marin 1 tl. BTW)                                                                                                    |                                                               |  |
| 138,98                                                                                                    |                                                               |  |
| Het                                                                                                    | maximale bedrag op basis van jouw budgetten bedraagt € 383,23 |  |
| Vul hieronder het <b>bestelnummer van o2o</b> in:                                                                                                    |                                                               |  |
| Bestelnummer o2o (2 ID, 5 cijfers)                                                                                                    |                                                               |  |
| 12 345                                                                                                    |                                                               |  |
| Woon-werkverkee at de fiets?                                                                                                    |                                                               |  |
| Ja 🖌 3                                                                                                    | × •                                                           |  |
|                                                                                                    |                                                               |  |
| Geschatte nettowaarde                                                                                                    |                                                               |  |
| € 2 109,76 ⑦                                                                                                    |                                                               |  |
| Impact op budget                                                                                                    |                                                               |  |
| - € 138,98 / maand                                                                                                    |                                                               |  |
|                                                                                                    |                                                               |  |
| Bij aanvraag voor                                                                                                    | Ontvangen op                                                  |  |
| 05/05/2025 (Vandaag)                                                                                                    | 06/05/2025 (Morgen)                                           |  |
|                                                                                                    |                                                               |  |
|                                                                                                    |                                                               |  |
| Lees meer ~                                                                                                    |                                                               |  |
| <ul> <li>Je voordeel is toegevoegd aan je winkelmandje</li> </ul>                                                                                                    | Verder naar bestellen Verder winkelen                         |  |

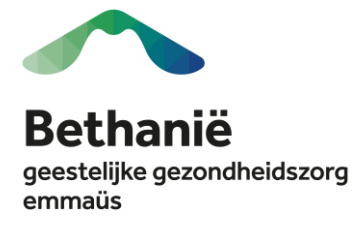

| 宙 > Winkelmandje                            |                                      |                      |                              |                    |
|---------------------------------------------|--------------------------------------|----------------------|------------------------------|--------------------|
| Winkelmandje                                |                                      |                      |                              |                    |
| Dit is het overzicht van jouw winkelmandje. |                                      |                      |                              |                    |
| Mijn Flex Income Plan                       |                                      |                      | Totaal Mijn Flex Income Plan |                    |
| Voordeel                                    | Datum                                | Bedrag               | Maandelijkse Voordelen       | - € 138,98 / maand |
| Leasefiets                                  | 05/05/2025 (Vandaag) →<br>04/05/2028 | - € 138,98 / maand 🗊 | Bestellen                    |                    |
|                                             |                                      |                      |                              |                    |

Indien alles correct is ingegeven, zal de bestelling de volgende dag geplaatst worden bij de fietshandelaar. Indien je kiest voor een persoonlijke bijdrage, zal de bestelling pas doorgaan na de betaling van de factuur tussen O2O en jijzelf.

Van zodra je je fiets besteld hebt, moet je een bijlage aan je arbeidsovereenkomst ondertekenen via de tool. Dit kan elektronisch of manueel.

| Openstaande taken                                                                                                    |                                                                                                    |
|----------------------------------------------------------------------------------------------------|----------------------------------------------------------------------------------------------------|
| Handteken contract addendum (1)                                                                                                    |                                                                                                    |
| Leasefiets 02/05                                                                                                    | /2025 → 01/05/2028                                                                                                    |
| Elektronische ondertekening<br>Je kan ondertekenen via itsme of e-ID. Door te klikken op "e-signing", open je het document en kan je<br>tekenen via itsme (app smartphone nodig) of je e-ID (kaartlezer en pincode nodig). | Manuele ondertekening         Je kan ook kiezen om je document te downloaden, manueel te ondertekenen en terug te uploaden op deze locatie.         ① Upload overeenkomst |

Je kan de status van je bestelling opvolgen via de Bike FIP-tool. Volgende statussen zijn mogelijk:

| In behandeling | De fietslease kan nog verwijderd worden.           |
|----------------|----------------------------------------------------|
| Bestellen      | De fietslease kan niet meer verwijderd worden door |
|                | de werknemer, O2O verwerkt de keuze.               |
| Verwerkt       | De fietslease kan niet meer verwijderd worden door |
|                | de werknemer, de werkgever verwerkt de keuze.      |
| Uitgevoerd     | De fiets werd geleverd bij de fietshandelaar en de |
|                | eindejaarspremie wordt ingehouden.                 |

Van zodra de fiets beschikbaar bij je fietshandelaar, zal je eindejaarspremie in rekening gebracht worden. De status wijzigt dan naar "Uitgevoerd".